# Utilizing Outlook 365 in IQ5

Market: House, FSL

**Description:** IQ5 provides the ability to connect Outlook 365 email accounts to IQ5, allowing for access to your Outlook inbox within the My Inbox IQ5 application, syncing of events between outlook and IQ5 and more. The guide below provides instruction for setting up and utilizing these features.

#### Setup

- **1.** Connect your Office 365 account with IQ by going to User Settings  $\rightarrow$  Outlook.
- **2.** Type your O365 email and click **Get Access Token**.
- **3.** Sign in on the following page. Once Signed in a new page will appear showing that you were successful.

## Viewing Outlook Emails in the My Inbox Application

- 1. Navigate to the My Inbox application.
- 2. Add the new View for Outlook Messages by:
  - a. Clicking on the List Views icon next to the Filter List (if views are not already open).
  - b. Click on the **L**icon next to **Views.**
  - c. Check the box next to Outlook Messages.
  - d. Click Save.

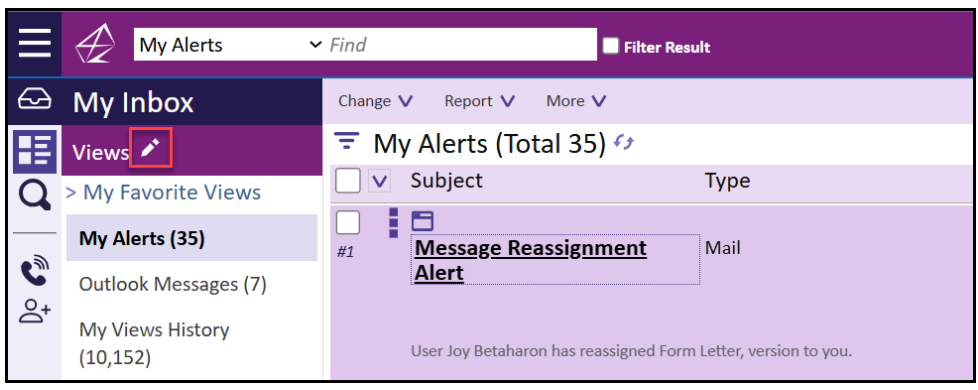

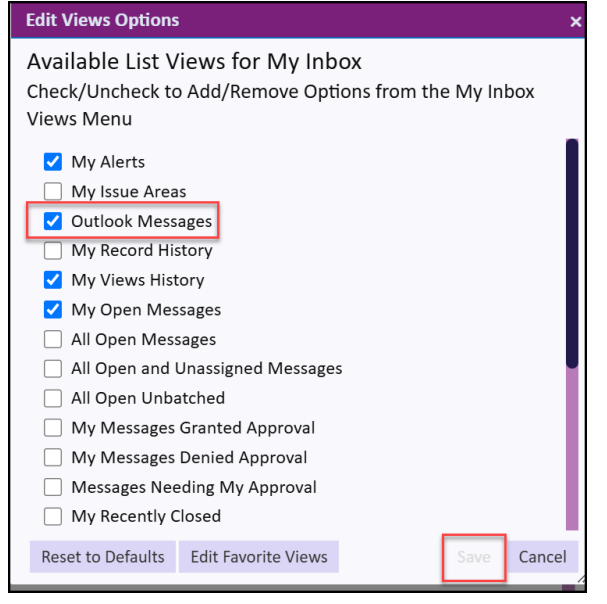

- **3.** You can now see all of your outlook emails (as well as your sent and other folders), reply from in IQ, or add them to IQ as a new Message and/or Service (such as a Casework).
  - a. \*Note that you can switch folders by clicking Change  $\rightarrow$  Switch Folders

|         | $\bigotimes$ | Outlook Messages 🛩 Search                                                                                    | Filter Result                                                                              |                                                                       | (3                                                         |                         |
|---------|--------------|----------------------------------------------------------------------------------------------------|--------------------------------------------------------------------------------------------|-----------------------------------------------------------------------|------------------------------------------------------------|-------------------------|
| £       | Change       | A More V                                                                                                    |                                                                                            |                                                                       | Row 1 - ID AAMkADZhOGVhODc3LTI1N2                          | MtN                     |
| Æ       | Switch       | Folders K -                                                                                                  | i.onmicrosoft.com (Total 11) 🐓                                                             | By Received (Desc) 🗸                                                  | +                                                          | ×                       |
|         | Move         | Messages                                                                                                    | Subject                                                                                    | Received                                                              | Re: Another test (IQ IMA00101826)                          |                         |
| 3       | #1           | in history                                                                                                   | Re: Another test (IQ IMA00101826)                                                          | 4/03/2025 11:46 AM<br>Uploaded to IQ as a new Message on 2025-04-04.  | From<br>Received: 4/03/2025 11:46 AM<br>To:                |                         |
| C<br>o( | #2           | ⊠ 2 Ø Ø Ø Ø<br>Microsoft Outlook                                                                             | Undeliverable: Test (IQ IMA00101703)                                                       | 12/17/2024 04:32 PM                                                   | Message Attachments Recipients IQ Uploads                  |                         |
| Ø       | -<br>1       | From: MicrosoftExchange329e71ec88ae46<br>5bbc36ab6ce41109e@slcny.gctest.iqdsi.cc<br>m                        | 51                                                                                         |                                                                       | I'm replying to this second email.<br>-Joy                 |                         |
|         | #3           | Google Calendar<br>From: calendar-notification@google.com                                                    | Declined: JK Test @ Fri Dec 13, 2024 1pm -<br>3pm (EST) )                                  | 12/09/2024 06:20 PM                                                   | On Thu, Apr 3, 2025 at 11:45 AM Jonathan Kilgore<br>wrote: |                         |
|         | #4           | Reply To:                                                                                                    | Re: Testing                                                                                | 12/02/2024 04:42 PM<br>Uploaded to IQ as a new Message on 2025-04-02. |                                                            |                         |
|         | #5           | Microsoft Outlook<br>From: MicrosoftExchange329e71ec88ae46<br>5bbc36ab6ce41109e@Leidosdsi.onmicros<br>ft.com | Undeliverable: Constituent Services for<br>1 Congressman John Quorum (IQ<br>0 IMA00101635) | 9/09/2024 03:58 PM                                                    | Congress of t<br>House of d<br>Washingt                    | he U<br>Repres<br>on, D |
|         | #6           | Higher, Anathan S. (M. 19)<br>From Smither Figure (physics one                                               | Test Casework Request                                                                      | 6/12/2024 12:57 PM<br>Uploaded to IQ as a new Message on 2025-02-19.  |                                                            |                         |

**4.** Click the Email in the List to see it in more detail. Click the X button in the top right when done.

| ≡       | Outlook Messages ~                  | Search Filter Result                                                                                                    | 0                                    |
|---------|-------------------------------------|----------------------------------------------------------------------------------------------------|--------------------------------------|
| 3       | My Inbox                            | Change V More V                                                                                                    | Row 2 - ID AAMkADZhOGVhODc3LTI1N2MtN |
| þ 🕼 D 🚻 | Filter List   Added to IQ  Selected |                                                                                                    | ×                                    |
|         | I                                   | Here's a test request for a casework<br>Jonathan Kilgore   Leidos<br>Knowledge & Training Manager<br>Leidos Digital Solutions, Inc.<br>HerHim/His<br>jonathan.kilgore-2@leidos.com  www.leidos.com<br>+1 (703) 994-0480 M<br>Need IQ Training? https://www.intranetquorum.com/calendar |                                      |
|         |                                     | Reply Add Message to IQ Add as New IQ Service                                                                                                    | 00                                   |

# Replying to Outlook Emails in the My Inbox Application

- 1. Click on the Email you want to reply to and click **Reply** in the reading pane or through the L
- 2. Match the email with an existing IQ Contact Record. If there is no match, click Add Contact to create a new record for the sender of the email.

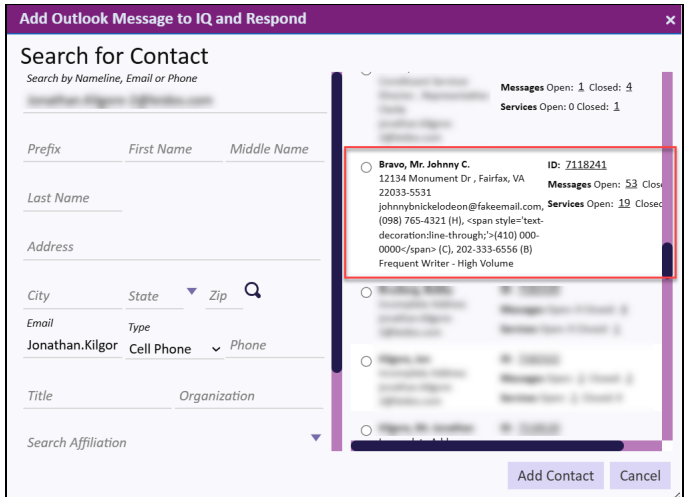

**3.** Review the next screen to ensure the fields are correct and tag the message with an issue(s) code as needed. Click **Continue.** 

| Add Outlook Message to IQ and Respond x |                                                         |                       |  |  |  |  |  |  |
|-----------------------------------------|---------------------------------------------------------|-----------------------|--|--|--|--|--|--|
| From: Kilg<br>At:<br>Subject: Help I    | re, Jonathan D. [US-US]<br>(6/12/2024 12:56 PM)<br>ease |                       |  |  |  |  |  |  |
| 06/12                                   | 024 🗖                                                   |                       |  |  |  |  |  |  |
| In Method<br>E-Mail                     |                                                         | ,                     |  |  |  |  |  |  |
| Out Metho<br>E-Mail                     |                                                         | ~                     |  |  |  |  |  |  |
| Subject<br>Help Ple                     | e                                                       |                       |  |  |  |  |  |  |
| Issues                                  |                                                         | -                     |  |  |  |  |  |  |
| Assigned                                | Agent .                                                 | × <del>•</del>        |  |  |  |  |  |  |
| Comme                                   | ts                                                      | <u>6</u>              |  |  |  |  |  |  |
|                                         |                                                         | <b>Continue</b> Close |  |  |  |  |  |  |

- **4.** The email has now been added to IQ as a Message and the response window appears, allowing you to review the email and write a custom reply or select a Form Letter as appropriate.
- 5. Click Send when ready.

| proved Messa      | ge for Mr.    | Johnny (    | . Bravo   |                     |              |              |                   |                  |     |          |                     |      |
|-------------------|---------------|-------------|-----------|---------------------|--------------|--------------|-------------------|------------------|-----|----------|---------------------|------|
| H: (098) 765-432: | 1 C: (410) 00 | 0-0000 C:   | (703) 994 | 4-0480 B: 202-333-6 | 6556         |              |                   |                  |     |          |                     |      |
| sponse More       | Preview       |             |           |                     |              |              |                   |                  |     |          |                     |      |
| То                |               |             |           | c. /p               | From         |              |                   |                  |     | Commen   | ts                  |      |
| profession inter- | - Species     | -           |           | <u> </u>            | "Cong        | ressman John | Quorum"<          | for the group of | ~   |          |                     |      |
| Subject           |               |             |           |                     |              |              |                   | Method Out       |     |          |                     |      |
| Subject           |               |             |           |                     |              |              |                   | E-Mail           |     |          |                     |      |
| Issues            |               |             |           |                     |              |              | <b>•</b> $\oplus$ | Assigned to      | ×v  |          |                     |      |
|                   |               |             | - (       | ) 🗌 Limit to Code   | . <i>I</i> D | Or           | Custom Reply      | Include Histor   | v   |          |                     |      |
| Form Letter       |               |             |           |                     | 5            |              |                   | _                |     | Add Disc | cussion Message     |      |
|                   |               |             |           |                     |              |              |                   |                  |     |          |                     |      |
|                   |               |             |           |                     |              |              |                   |                  |     |          |                     |      |
| Dear Person,      |               |             |           |                     |              |              |                   |                  |     | Alert th | nese Users or Group | s    |
| Here's another r  | request for h | elp or just | a messag  | e.                  |              |              |                   |                  |     | •        |                     |      |
| Thanks,           |               |             |           |                     |              |              |                   |                  |     |          |                     | Post |
| Denv              | On Hold       | Batch       | Sand      | Schedule Send       | Color        | Swan Cont    | act Edit Conta    | ct Outgoing Conv | ID# | 5053954  | Save & Close        | Save |
| Deny              | On noiu       | Datti       | Jenu      | Schedule Send       | COIDI        | Swap Cont    |                   | ci ouigoing copy |     | Row 1    | Save & Close        | Jave |

#### Adding Outlook Emails to a New or Existing Service

**1.** Click on the Email you want to create a new Service for/add to an existing service and click

Add Message to IQ in the reading pane or through the *lie* icon.

2. Match the email with an existing IQ Contact Record. If there is no match, click Add Contact to create a new record for the sender of the email.

| Add Outlook Message to IQ and Respond x |                               |                                                                                                    |  |  |  |  |  |
|-----------------------------------------|-------------------------------|----------------------------------------------------------------------------------------------------|--|--|--|--|--|
| Search for<br>Search by Nameline        | r Contact<br>, Email or Phone | Messages Open: 1 Closed: 4<br>Services Open: 0 Closed: 1                                                                                                    |  |  |  |  |  |
| Prefix<br>Last Name                     | First Name Middle Name        | ○ Brave, Mr. Johnny C.<br>12134 Monument Dr., Fairfax, VA<br>2003-5531<br>johnnybnickelodeon@fakemail.com, Services Open: <u>53</u> Close<br>(0901756-613104). Open schellobert.                                                                                                    |  |  |  |  |  |
| Address                                 |                               | (1957) 753-432 (fr), span style - text-<br>decoration.iline-trivouty;>(410) 000-<br>0000-/span> (C), 202-333-6556 (B)<br>Frequent Writer - High Volume                                                                                                    |  |  |  |  |  |
| City                                    | State Zip Q                   | 0                                                                                                    |  |  |  |  |  |
| Email                                   | Type Phone                    | approximate and a second second secon |  |  |  |  |  |
| Title                                   | Organization                  | 0                                                                                                    |  |  |  |  |  |
| Search Affiliatio                       | n 🔻                           | 0                                                                                                    |  |  |  |  |  |
|                                         |                               | Add Contact Cancel                                                                                                    |  |  |  |  |  |

- **3.** Review the Selected Contact information and then choose what you would like to do from the following (hover over each option for a tooltip definition if needed):
  - a. Contact Attachment: Adds the email as an attachment to the Contact record.
  - **b.** Attachment to Existing IQ Message: Adds the email as an attachment (.EML file) to an existing IQ Message from a Constituent.
  - c. New IQ Message: Adds the email as a new open IQ Message to reply to.
  - **d.** Attachment to Existing IQ Service: Adds the message as a .EML file attachment for viewing/downloading within an existing Service.
  - e. New Service for Contact: Use the message to create a new Service (such as Casework) for the Contact.
  - f. New Service and Message for Contact: Creates a new Service (such as Casework) for the contact and adds the email as an Open Message to that new service (from which you could then reply to the email).
  - **g.** New Message for Existing Service: Adds the email as a new Open Message for an Existing Service (such as casework).

| Add Outlook                     | Message to IQ                                                   | ×  |
|---------------------------------|-----------------------------------------------------------------|----|
| From:                           | - (5 (12 / 2024 12) E7 DM)                                      |    |
| Subject: Test Ca                | (6/12/2024 12:57 PM)<br>isework Request                         |    |
| Selected<br>Contact             | Mr. Johnny C. Bravo 12134 Monument Dr<br>Fairfax, VA 22033-5531 |    |
| Save Email Messag<br>Outlook Me | ge File(s) in IQ.As<br>essage File (.EML) ○Text File (.HTML)    |    |
| Upload Mes                      | ssage as IQ Record Type(s)                                      |    |
| O Contact A                     | Attachment                                                      |    |
| O Attachme                      | ent to Existing IQ Message                                      |    |
| New IQ N                        | Vessage                                                         |    |
| iviessage                       | instructions                                                    |    |
| Date In                         | 2/2024                                                          |    |
| In Matha                        |                                                                 |    |
| F-Mail                          | ×                                                               |    |
| Out Meth                        | hod                                                             |    |
| E-Mail                          | ×                                                               |    |
| - 10                            |                                                                 |    |
| Test Ca                         | sework Request                                                  |    |
| Subject                         |                                                                 |    |
| Issues                          | Ψ                                                               |    |
|                                 |                                                                 |    |
|                                 | X V Assigned                                                    |    |
|                                 |                                                                 |    |
|                                 |                                                                 |    |
| Comm                            | ients //                                                        |    |
|                                 |                                                                 |    |
| ○ Attachme                      | ent to Existing IQ Service                                      |    |
| ○ New Serv                      | vice for Contact                                                |    |
| O New Serv                      | vice and Message for Contact                                    |    |
| O New Mes                       | ssage for Existing Service                                      |    |
|                                 |                                                                 |    |
|                                 |                                                                 |    |
|                                 |                                                                 |    |
|                                 |                                                                 |    |
|                                 |                                                                 |    |
|                                 | Save Clo                                                        | se |

- **4.** If you select any of options D-G above, IQ will prompt you to find the existing Service and/or choose what type of service to be created with this email.
- **5.** Click **Save**. Your screen will be brought back to the My Inbox application. Click on **IQ Uploads** in the Reading pane to access the existing service or new service the message has been used for.

| III    | $\bigotimes$     | Outlook Messages                                                                                                    | Filter Result                          |                                                                                           |                   |                                  | ()<br>()      |
|--------|------------------|----------------------------------------------------------------------------------------------------|----------------------------------------|-------------------------------------------------------------------------------------------|-------------------|----------------------------------|---------------|
| 8      | <b>←</b> 0       | hange V More V                                                                                                    |                                        |                                                                                           |                   | Row 6 - ID AAMkADZhOGVhODc       | BLTI1N2MtN    |
|        | <b>₹</b> 0       | utlook Inbox - jkilgore@leidosdsi                                                                                                    | .onmicrosoft.com (Total 11) 69         | By Received (Desc) $\vee$                                                                 | *                 |                                  | ×             |
| Q      | <b>v</b>         | Sender                                                                                                    | Subject                                | Received                                                                                  | Test Casewo       | ork Request                      |               |
| ~      |                  | ing Betalarse                                                                                                    | Re. Realities taxs (1) Manufactures(1) | 4/11/2011 (2-8-88                                                                         | From:             | ana i lu ci lorata ligo          |               |
| 0      | #1               | Frank (NetsharrenBigmal) care                                                                                                    |                                        | and the second second second second second                                                | Received: 6/12/20 | 024 12:57 PM                     |               |
| 0+     | #2               | Manual Indian                                                                                                    | Complex and the of Association State   | 100000000000000000000000000000000000000                                                   | To:               | -                                | _             |
|        |                  | Free Monthly Surger Die Tool March                                                                                                    |                                        |                                                                                           | Message Attac     | chments Recipients IQ Uploa      | ads           |
|        |                  | the fight of the property plot of                                                                                                    |                                        |                                                                                           | The Outlook mes   | sage was uploaded to IQ as a new | v Message for |
| 28     |                  | -                                                                                                    |                                        | -                                                                                         | Service           | Jonathan Kligore on 2025-04-16.  |               |
| $\sim$ | #3               | Scogle Calendar                                                                                                    | Defined & he divide 1, 200 per-        | 120002000000000000000000000000000000000                                                   | Service           | Casework                         |               |
|        |                  | from please with disc depught on                                                                                                    | Spectra Constant Spect                 |                                                                                           | IQ Message        | <u>E-Mail</u> ]                  |               |
|        | _                | Intelligent Classes                                                                                                    | the linesting                          | 100000000000000000000000000000000000000                                                   | Contact           | Mr. Johnny C. Bravo              |               |
| -      | #4               | From product Signer Wedgewal com                                                                                                    |                                        | Made in the second brogs is 200 in th                                                     | Address           | 12134 Monument Dr                |               |
|        |                  |                                                                                                    |                                        |                                                                                           |                   | Fairfax, VA 22033-5531           |               |
|        | #5               | Mount fullest                                                                                                    | Contraction Constitutes Section for    | Contraction of the last                                                                   |                   |                                  |               |
|        |                  | In the second state of the second second sec | Manufacture (1)                        |                                                                                           |                   |                                  |               |
|        |                  | n.com                                                                                                    |                                        |                                                                                           |                   |                                  |               |
|        | #6<br>Added Toda | Steen Anather Spen Opening on                                                                                                    | Test Casework Request                  | 6/12/2024 12:57 PM<br>Uploaded to IQ as a new Message for a new Service<br>on 2025-04-16. |                   |                                  | 00            |

# **Outlook Event Calendar Sync**

- **1.** Navigate to the **Events** application.
- 2. Click on Calendars → My Calendars
- **3.** Click on the icon to edit your selected calendar.
- **4.** Make sure your O365 email is shown in the Outlook ID field, then click on the slider button next to **Synch IQ Link**.
- **5.** Click "Test Modern Sync". If successful, no further action is needed. If unsuccessful, click "get access token" and login.
- 6. IQ5 Events can now be saved and synced with your Outlook.

| Edit Calendar           |               |                |             |       |             | ×        |
|-------------------------|---------------|----------------|-------------|-------|-------------|----------|
| Jonathan Kilgo          |               |                |             |       |             |          |
| General Users           |               |                |             |       |             |          |
| Calendar Name           |               |                |             |       |             |          |
| teraffue filgers        |               |                |             |       |             |          |
| Active                  |               |                |             |       |             |          |
| Protected               |               |                |             |       |             |          |
| Synch IQ L              | ink           |                |             |       |             |          |
| Outlook ID              |               |                |             |       |             |          |
| @leidosdsi.or           | microsoft.con | 1              |             |       |             |          |
| Get Access Token        | Check Acce    | ess Token      | Test        | Moder | n Synch     | 1        |
|                         |               |                |             |       |             |          |
| INTERNS - Interns calen | lar X OFFICE  | STAFF - Office | staff X     | TRAIN | ING - Train | ing X    |
| Groups                  |               |                |             |       |             | <b>*</b> |
|                         |               |                |             |       |             |          |
|                         |               |                |             |       |             |          |
| Add Cale                | ndar Users    | ID#<br>Ro      | #166<br>w 4 |       |             | Close    |
|                         |               |                |             |       |             |          |

## Sending from O365 email within a Service

- **1.** Navigate to the Service of your choice and click on an Open record.
- 2. Click on Send Email.
- 3. Click into the From email address dropdown and select your Office 365 email.
- **4.** Now IQ will send your email using that address and responses received will go into that email inbox (which can be viewed within the **My Inbox** application as noted earlier in this document).

|               | My Open Casework Y Find                                                                                                    | 0 0                                                                                                    |
|---------------|----------------------------------------------------------------------------------------------------|----------------------------------------------------------------------------------------------------|
| 剑             | $\bigstar \bigoplus New \lor \qquad Change \lor \qquad Report \lor \qquad More \lor$                                                                       | ⊖ Row 1 - ID 802269                                                                                                    |
|               | COPEN Casework for Mr. Johnny C. Bravo & Created 4/16/2025 12:14:42 PM by Summary Messages Contacts Attachments Logs Detail Activity Data Assigned Releven | Activity Send Email Discuss                                                                                                    |
| 8 🚯 🛛 🖓 🖌     | Updated: 4/16/2025 12:14 PM                                                                                                    | From<br>@leidosdsi.onmicrosoft.com<br>"Office of Congressman John Quorum" DistrictServices@training.Imhostediq.com<br>"Office of Congressman John Quorum" <districtservices@training.imhostediq.com></districtservices@training.imhostediq.com> |
| a (∎ <b>1</b> | Primary Contact     Other Contacts ⊕ <ul> <li></li></ul>                                                                                                   | @leidosdsi.onmicrosoft.com                                                                                                    |
|               | and complete meille services Metering                                                                                                    |                                                                                                    |